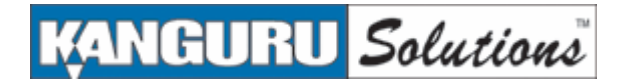

# Kanguru Solutions Kanguru Lock 1.0.4.25 Security Policy

**Document Version 1.10** 

FIPS 140-2 Level 1 Validation

This document may be freely reproduced and distributed whole and intact.

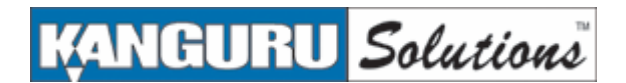

# KANGURU Solutions

| 1  | I   | Introduction                                    | 4  |
|----|-----|-------------------------------------------------|----|
|    | 1.  | .1 Document History Error! Bookmark not defined | ١. |
|    | 1.2 | .2 Acronyms and Abbreviations                   | 5  |
| 2  | 0   | Cryptographic Module                            | 6  |
|    | 2.  | .1 Functional Overview                          | 6  |
|    | 2.2 | .2 Module Description                           | 7  |
|    | 2.3 | .3 High Level Block Diagram                     | 7  |
|    | 2.4 | .4 Module Ports and Interfaces                  | 8  |
| 3  | Ş   | Security Functions                              | 9  |
| 4  | F   | FIPS Approved Mode of Operation1                | D  |
| 5  | I   | Identification and Authentication 1             | 1  |
| 6  | (   | Cryptographic Keys and CSPs 1                   | 2  |
| 7  | F   | Roles and Services                              | 3  |
| 8  |     | Access Control14                                | 4  |
| 9  | ę   | Self Tests 1                                    | 5  |
| 10 | ) F | References1                                     | 6  |

### 1 Introduction

This document is the Security Policy for Kanguru Solutions KanguruLock cryptographic module. This Security Policy specifies the security rules under which the module shall operate to meet the requirements of FIPS 140-2 Level 1. It describes how the module functions to meet the FIPS requirements, and the actions that operators must take to maintain the security of the module.

This Security Policy describes the features and design of the module using the terminology contained in the FIPS 140-2 specification. *FIPS 140-2, Security Requirements for Cryptographic Modules* specifies the security requirements that must be satisfied by a cryptographic module utilized within a security system protecting sensitive but unclassified information. The NIST Cryptographic Module Validation Program (CMVP) validates cryptographic modules to FIPS 140-2 and other cryptography-based standards. Validated products are accepted by the Federal agencies of both the USA and Canada for the protection of sensitive or protected information.

The FIPS 140-2 standard, and information on the CMVP program, can be found at <u>http://csrc.nist.gov/cryptval</u>. More information describing the KanguruLock application can be found at <u>http://www.kanguru.com</u>.

In this document, the KanguruLock application is also referred to as "the module".

This Security Policy contains only non-proprietary information. All other documentation submitted for FIPS 140-2 conformance testing and validation is "Kanguru Solutions' – Proprietary" and is releasable only under appropriate non-disclosure agreements.

The cryptographic module meets the overall requirements applicable to Level 1 security for FIPS140-2. The operating environment used in testing was Windows XP Service Pack 2.

| Security Requirements Section             | Level |
|-------------------------------------------|-------|
| Cryptographic Module Specification        | 1     |
| Cryptographic Module Ports and Interfaces | 1     |
| Roles and Services and Authentication     | 1     |
| Finite State Machine Model                | 1     |
| Physical Security                         | N/A   |
| Operational Environment                   | 1     |
| Cryptographic Key Management              | 1     |
| EMI/EMC                                   | 1     |
| Self-Tests                                | 1     |
| Design Assurance                          | 1     |
| Mitigation of Other Attacks               | N/A   |

### Table 1. Cryptographic Module Security Requirements

# 1.1 Acronyms and Abbreviations

| AES  | Advanced Encryption Standard                   |
|------|------------------------------------------------|
| CBC  | Cipher Block Chaining                          |
| CFB  | Cipher Feedback                                |
| CMVP | Cryptographic Module Validation Program        |
| CSE  | Communications Security Establishment          |
| CSP  | Critical Security Parameter                    |
| DES  | Data Encryption Standard                       |
| EDC  | Error Detection Code                           |
| EMC  | Electromagnetic Compatibility                  |
| EMI  | Electromagnetic Interference                   |
| FCC  | Federal Communication Commission               |
| FIPS | Federal Information Processing Standard        |
| HMAC | Keyed-Hash Message Authentication Code         |
| KAT  | Known Answer Test                              |
| LAN  | Local Area Network                             |
| NIST | National Institute of Standards and Technology |
| PUB  | Publication                                    |
| RAM  | Random Access Memory                           |
| RFC  | Request for Comment                            |
| ROM  | Read Only Memory                               |
| RNG  | Random Number Generator                        |
| RSA  | Rivest Shamir and Adleman Public Key Algorithm |
| SHA  | Secure Hash Algorithm                          |

# 2 Cryptographic Module

### 2.1 Functional Overview

The module enables users to store data in encrypted format on a Kanguru Solutions' USB 2.0 flash drive device. Users can copy or drag and drop plaintext data files into the KanguruLock application that appears as a virtual drive in Windows Explorer. The KanguruLock application stores AES encrypted data on the virtual drive. It also decrypts data retrieved from the virtual drive. Users authenticate to the application by entering a password.

Features of the software include:

- Operator authentication
- AES (256-bit key) data encryption
- Invisibility of the ciphertext virtual drive to unauthenticated users

Figure 1 illustrates module operation. Once the KanguruLock application is installed, a user inserts the flash drive into a USB connector. The plaintext virtual drive (drive H: in this example) opens and is available. The ciphertext virtual drive (drive N: in this example) is unavailable until the user authenticates by entering the correct password in the module's password dialog box. On successful authentication, the module mounts the ciphertext virtual drive and provides data encryption and decryption services to the user. Users can also change the authentication password and regenerate the data encryption key as needed.

### Figure 1. High Level Functional View of the Cryptographic Module.

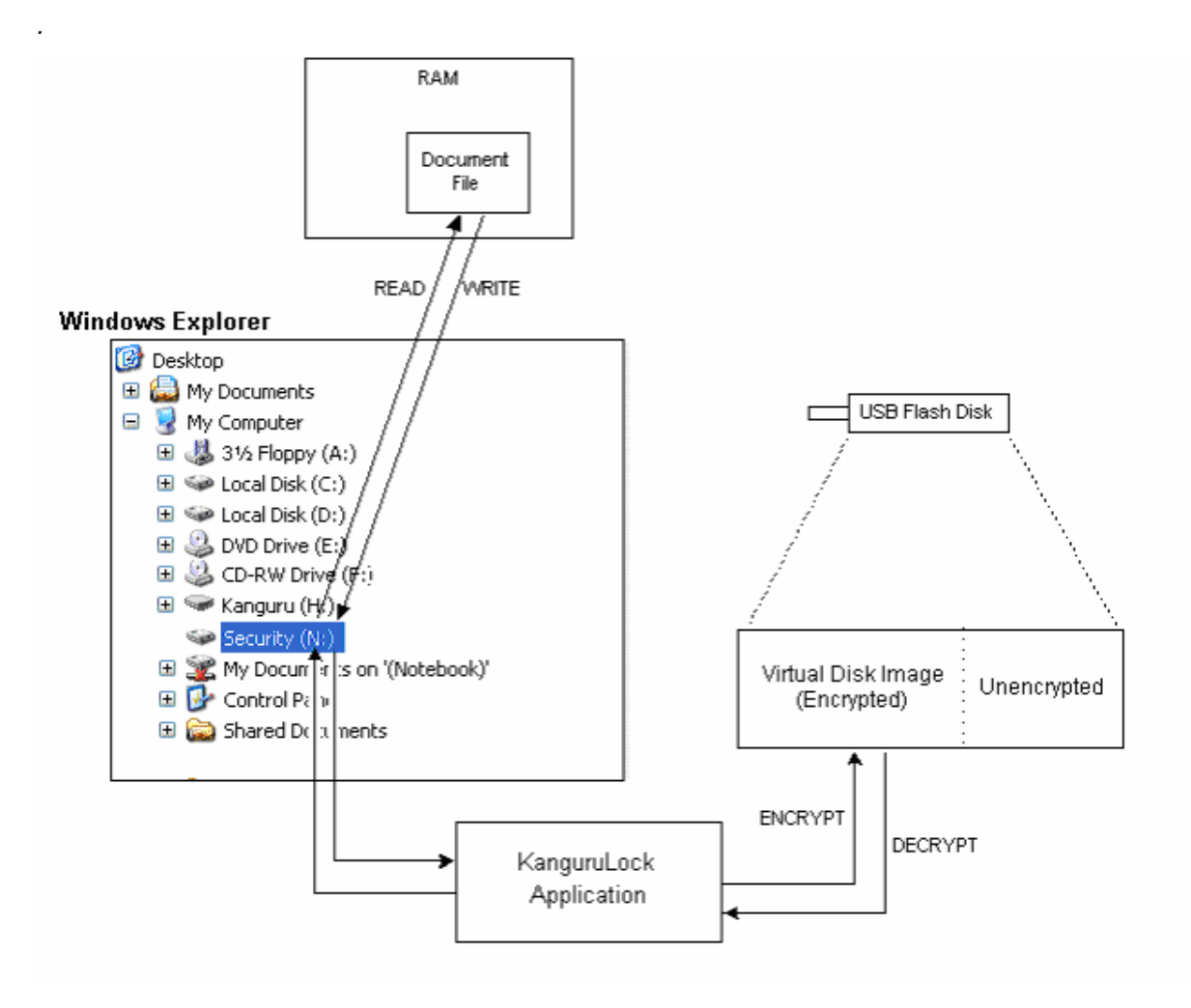

### 2.2 Module Description

The module is a multi-chip standalone cryptographic module consisting of application software that executes on a general-purpose computing platform that is a Microsoft® Windows®-based PC, configured in single-user mode. The KanguruLock module stores AES-encrypted files off the module in a USB 2.0 flash drive system. The module uses a general purpose operating environment: Microsoft Windows XP. The module meets FIPS 140-2 level 1 security requirements.

The module provides authentication, cryptographic key management, and software integrity services assuring operators of a valid software state within the module and privacy services for the secure storage of data. cryptographic keys, and CSPs. The module does not have a bypass or maintenance mode.

### 2.3 High Level Block Diagram

Figure 2 shows a block diagram of the cryptographic module that illustrates the physical boundary of the module and shows the module physical interfaces. The physical cryptographic boundary is the physical boundary of the PC case.

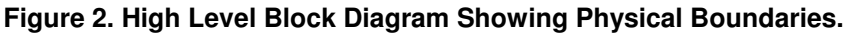

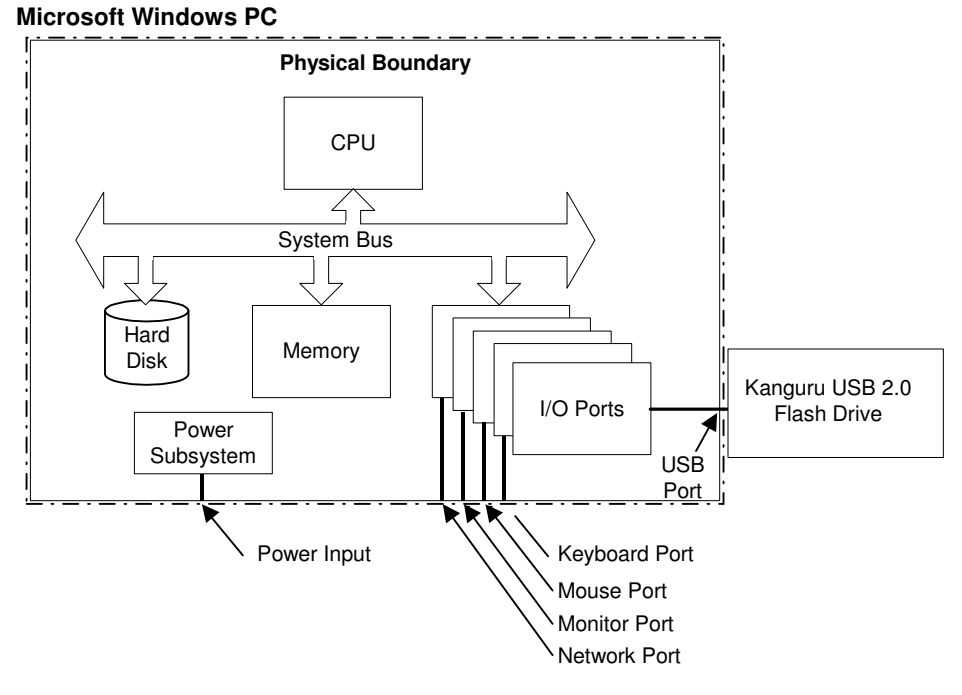

Figures 3 shows a logical block diagram of the cryptographic module illustrating KanguruLock application components related to, and included within, the cryptographic boundary of the module.

The cryptographic boundary includes all application files, as listed below:

- Kanguru Lock.exe KanguruLock user interface. Performs cryptographic and security functions. •
- **FD.EXE** Interface between application and drivers. Performs cryptographic and security functions. .
- FD.SYS Windows 2000/XP driver. Performs cryptographic and security functions. •
- KanguruLock2.chm KanguruLock online help file. •
- FD Hide.exe Detects UFD insert/removal. On UFD insert, this runs KanguruLock to show the . password dialog.
- SrvLauncher.Exe Windows service program for Windows 2000/XP non-Administrator privileges. .
- FDPAK.dll Verifies whether hardware is functional.
- udisk\_dll.dll Accesses flash drive functions. .

- FDKey.dll Accesses flash drive functions and verifies that the hardware is functional.
- **FDX.dll** Virtual disk core functions. It provides virtual disk operating functions consisting of create, mount, unmount, resize, and get virtual disk status.

The following files are excluded from requirements of FIPS 140-2 as not security relevant: KanguruLock2.chm, FD\_Hide.exe, • SrvLauncher.Exe, FDPAK.dll, udisk\_dll.dll, FDKey.dll, and FDX.dll.

### Figure 3. High Level Block Diagram Showing Logical and Cryptographic Boundaries.

### Microsoft Windows PC

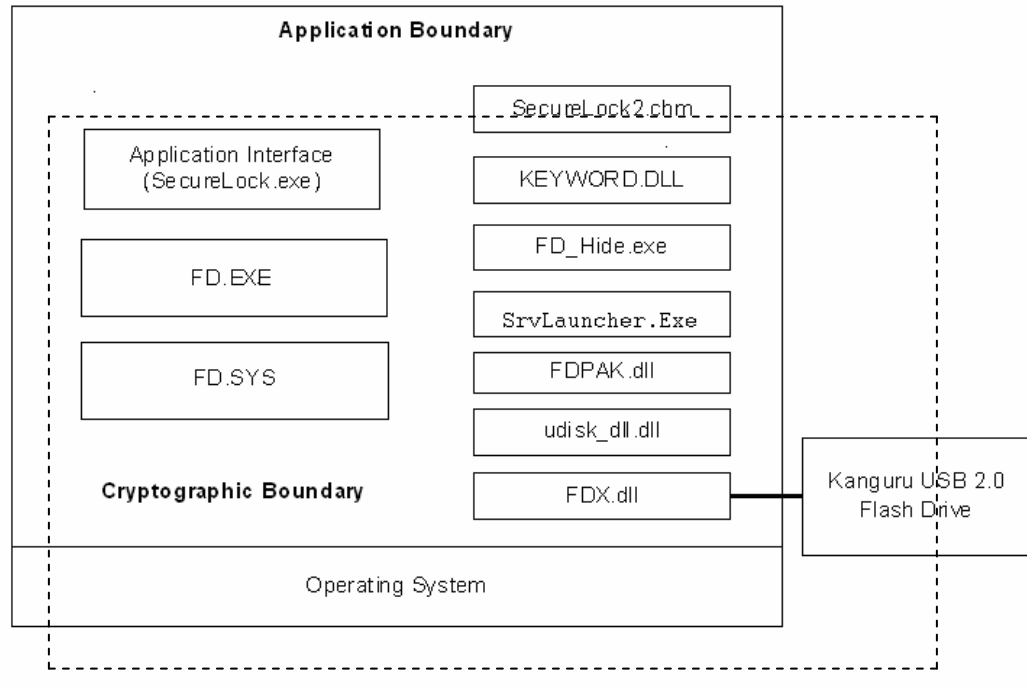

### 2.4 Module Ports and Interfaces

The cryptographic module has 10 physical interfaces and four logical interfaces. The physical ports have the functions described in Table 3. Where distinct logical interfaces share the same physical port, the system timing, software and hardware protocols, software APIs, and other controls logically separate and isolate these distinct categories of data from one another. The internal system bus acts as the physical path for clocking data into and out of the module. System synchronization and timing controls ensure that logically distinct categories of data do not occupy the data path at the same time.

### Table 3. Physical Interfaces and Logical 140-02 Interfaces.

| Physical Interface                                                                                     | FIPS 140-2 Logical Interface |
|----------------------------------------------------------------------------------------------------|------------------------------|
| PC USB port, PC network port, keyboard interface,<br>mouse port, hard drive, floppy drive, CDROM drive | Data input interface         |
| PC USB port, PC network port, keyboard interface,<br>mouse port, hard drive, floppy drive, CDROM drive | Data output interface        |
| PC keyboard port, mouse port, PC power button                                                          | Control input interface      |
| PC monitor                                                                                             | Status output interface      |
| PC power interface                                                                                     | Power interface              |

The physical interfaces map to logical interfaces as described in Table 4.

| Logical       | Description                                                                                                    |
|---------------|----------------------------------------------------------------------------------------------------|
| Interface     |                                                                                                    |
| Data input    | The data input is:                                                                                                    |
|               | <ul> <li>All plaintext data entering the KanguruLock application for the<br/>purpose of being encrypted and stored on an external USB flash<br/>drive. Components providing this interface are FD.EXE and FD.SYS.</li> </ul>                                                                                                    |
|               | <ul> <li>All ciphertext data entering the KanguruLock application from the<br/>external USB flash drive for the purpose of being decrypted.<br/>Components providing this interface are FD.EXE and FD.SYS.</li> </ul>                                                                                                    |
| Data output   | The data output is:                                                                                                    |
|               | <ul> <li>All plaintext data exiting the KanguruLock application. Components<br/>providing this interface are FD.EXE and FD.SYS.</li> </ul>                                                                                                    |
|               | <ul> <li>All ciphertext data exiting the KanguruLock application for storage on<br/>an external USB flash drive. Components providing this interface are<br/>FD.EXE and FD.SYS.</li> </ul>                                                                                                    |
| Control input | The KanguruLock application accepts control input from the operator. Control input consists of all commands and command parameters. Control input commands include resizing the partition, changing the password, and locking and unlocking the module.                                                                                             |
| Status output | The status output consists of all messages either logged by the module or returned by the module, and all status data obtained as a result of user commands. The error messages from the USB flash device are also status output. To view the logged error messages, use the log viewer program. Other error messages may be output to the display. |

### Table 4. FIPS 140-2 Logical Interfaces.

**3** Security Functions The KanguruLock cryptographic module implements the security functions described in Table 5:

## Table 5. Module Security Functions.

| Approved Security Function                                        | Certificate |
|-------------------------------------------------------------------|-------------|
| Symmetric Key Encryption                                          |             |
| AES (FIPS PUB 197)<br>ECB (e/d; 256)                              | 243         |
| Hashing                                                           |             |
| SHS byte-oriented hashing. FIPS PUB 180-2                         | 321         |
| Random Number Generation                                          |             |
| Used for key generation. FIPS 186-2 Appendix 3.1(SHA-1)           | 78          |
| Keyed-Hash Message Authentication Code (HMAC)                     |             |
| Used for integrity checking. FIPS Pub 198                         | 51          |
| Non-Approved Security Function                                    |             |
| Password Based Key Derivation (for AES key encryption/decryption) | N/A         |

The module provides AES symmetric key encryption / decryption of data and of the AES storage key, random number generation, and SHA-1 hashing (for deriving the storage key from the user password). Password-based key derivation is a non-Approved algorithm. The AES key that is encrypted using the password-derived key is considered plaintext for the purposes of FIPS 140-2.

### 4 FIPS Approved Mode of Operation

The module's Approved mode of operation is restricted to performing only FIPS-approved cryptographic algorithms and security functions. The module has a non-Approved mode and an Approved mode. The non-Approved mode, active once the module powers up, lets users read and write data only to the plaintext partition of the virtual drive. The module enters the Approved mode when the operator enters the correct password. In the Approved mode, the user may read and write data to either the plaintext or the ciphertext partition of the virtual drive.

The module must run on a Windows XP operating system configured in single-user mode.

To set the module into the Approved mode, the crypto officer must properly install and configure the software and the user must adhere to the requirements for operating in the Approved mode.

The crypto officer must perform the following steps to install the cryptographic module and confirm the correct software version:

- 1. Insert the drive into an available USB 2.0 slot. The Kanguru Drive (usually H:) opens in Windows Explorer.
- 2. Open the Kanguru Drive (usually H:) in Windows Explorer.
- 3. Click KanguruLock\_setup.exe in the Kanguru Drive. The KanguruLock Setup dialog appears.
- 4. Select the Kanguru Drive if it is not already selected.
- 5. Select or clear the checkbox **Use NTFS File System** as appropriate for your system. Click **OK**.

A dialog may appear saying "This computer already includes a Security Drive. Would you like to continue using the existing drive? Click **No** to create a new drive and start formatting it." Click **No**. The program creates a new formatted drive and displays a dialog "Kanguru Setup completed." Click **OK** to continue.

The program installs some files and prompts "Would you like to have a password hint? Click no to disable password hint."

- 6. Click **No** to disable the password hint as this weakens the module's strength of authentication. The program configures installed files and prompts "Setup completed."
- 7. Click OK. The KanguruLock program screen opens. Only the Setup Menu tab is visible.
- 8. Click Mount. A password dialog appears.
- 9. Enter the default password "KanguruAES" and click OK. A prompt says "Security Drive mounted."
- 10. Click **OK**. The KanguruLock program screen reappears with Change Password and Setup tabs. Click **Change Password**. The Password Change dialog appears.
- 11. Enter the default password into the Old Password field and a new password into the New Password field. The new password must be a minimum of 6 characters in length and include at least one upper case, one lower case, one symbol (~!@#\$%^&\*()\_+) and one number.
- 12. Reenter the new password into the Confirm Password field and click **OK**. A dialog appears asking "Do you want to change the AES key? This process may take a long time. Please wait..."
- 13. Click Yes to change the AES key. A prompt appears saying "Change AES key completed."
- 14. Click **OK**. The KanguruLock program screen reappears.

15. Confirm the installed components are the FIPS validated versions by right-clicking the following files, choosing **Properties**, and viewing the version number in the Version tab of the Properties dialog.

On Windows XP systems, check these files:

| Filename                                       |
|------------------------------------------------|
| KanguruDefenderDrive:\KanguruLock.exe          |
| C:\WINDOWS\system32\drivers\FD.sys             |
| C:\WINDOWS\system32\drivers\Kanguru_SAP\FD.exe |

At this point secure installation is completed, the password hint is disabled, a new password has been set and the AES key has been changed. The module is in the FIPS Approved mode.

Module users must protect the password from discovery by others. Users must not write the password and leave it where others can find it. They should ensure no one is watching when entering the password.

### 5 Identification and Authentication

The module supports a crypto officer role and a user role. The crypto officer and user may be different people or they may be the same person performing role-specific module operations.

The crypto officer role is implicitly assumed by the operator configuring the module for use at installation time. Crypto officer operations consist of configuring the PC in single user mode and running the setup program.

The user role becomes available once the user takes possession of the module by changing the default password. Approved mode operations available to the user include changing the password, using the module data encryption and decryption services, and storage key generation.

Multiple concurrent operators are not allowed as the module is restricted to single user mode. Operators cannot change roles while authenticated to the module. The module does not display the password entered into the module. Users must disable the hint feature for FIPS Approved mode operation. Access to the authorized roles is restricted as explained in Table 6.

| Role           | Type of Authentication | Authentication Data                                                                                                    |
|----------------|------------------------|----------------------------------------------------------------------------------------------------|
| Crypto Officer | Role-based             | The crypto officer authenticates to the Microsoft<br>Windows XP operating system before installing and<br>configuring the module for use. |
|                |                        | Once a user has taken possession of the module<br>by changing the default password, the crypto officer<br>role becomes unavailable.       |
| User           | Role-based             | An operator must enter the correct password to assume the user role.                                                                      |

| Table 6. | Roles a | nd Required | Identification | and | Authentication | on. |
|----------|---------|-------------|----------------|-----|----------------|-----|
|          |         |             |                |     |                |     |

The module does not require any physical maintenance. The strength of the operator authentication, per the above roles, is as follows in Table 7:

| Table 7. Strength of Authentication | Table | 7. | Strength | of | Authentication. |
|-------------------------------------|-------|----|----------|----|-----------------|
|-------------------------------------|-------|----|----------|----|-----------------|

| Authentication Mechanism | Strength of Mechanism                                                                                                    |
|--------------------------|----------------------------------------------------------------------------------------------------|
| Password                 | Users must authenticate using a password that is at least 6 characters and at most 31 characters. The characters used in the password must be from the ASCII character set of $0x20~7E$ This yields a minimum of $95^6$ (over 735 billion) possible combinations; thus, the possibility of correctly guessing a password is less than 1 in 1,000,000. |
|                          | The possibility of randomly guessing a password in 60 seconds is less<br>than 1 in 100,000. Key derivation from the password takes about .1<br>seconds to complete, limiting the total number of attempts to guess the<br>password within 60 seconds to about 600.                                                                                    |

When the cryptographic module is powered off and subsequently powered on, the results of previous authentications (the decrypted Storage Key) is cleared from memory. When the module is powered up again, the operator must re-authenticate, entering the correct password to derive the storage key encryption key.

### 6 Cryptographic Keys and CSPs

The following table identifies the Cryptographic Keys and Critical Security Parameters (CSPs) employed within the module. All keys inside the logical boundary are stored in RAM and can be zeroized by powering off the PC.

| Table 8. Cryptographic Keys and CSPs |
|--------------------------------------|
|--------------------------------------|

| Data Item        | Description                                                                                                    |
|------------------|----------------------------------------------------------------------------------------------------|
| Storage Key (SK) | The SK is a 256-bit AES key that is generated anew according to FIPS PUB 186-2 Appendix 3.1 whenever the module partition is set or changed.                                                                                                    |
|                  | The key is stored encrypted using password-based encryption<br>(which is considered plaintext for the purposes of FIPS 140-2)<br>within the header portion of the virtual disk image, located on the<br>USB drive. Each time the storage key is generated, it is exported<br>from the physical boundary of the module encrypted using<br>password-based encryption and then stored on the USB drive<br>within the header portion of the virtual disk image. Therefore, the<br>key is exported in password-based encrypted form, which is<br>considered plaintext for the purposes of FIPS 140-2. |
|                  | Whenever the module transitions from the locked state (ciphertext partition is not accessible) to the unlocked state (ciphertext partition is accessible) the SK is imported into memory for use in data encryption and decryption.                                                                                                    |
|                  | Whenever the module transitions from the unlocked state to the locked state, the SK in memory is destroyed by zeroization (overwriting the memory location with '0' characters).                                                                                                    |
| HMAC Secret Key  | An HMAC secret key (128 bits) is maintained in the software<br>image. The key is created off the module during the<br>manufacturing process and is stored in the software `image when<br>the module is installed on a personal computer. This key is used<br>for the software integrity test                                                                                                    |
|                  | After installation, the key is stored in plaintext form within the                                                                                                    |

| Data Item                | Description                                                                                                    |
|--------------------------|----------------------------------------------------------------------------------------------------|
|                          | header portion of the virtual disk image.                                                                                                    |
| Key Encryption Key (KEK) | The KEK is an ephemeral 256-bit AES key that is derived by a SHA-1 hash of the password that is entered by the module operator for the module unlock operation. As password-based key derivation is a non-approved key generation method, anything encrypted using this key is considered plaintext within FIPS 140-2. This operation is used for authentication purposes only. |
|                          | The KEK is not stored but is used once to decrypt the SK within<br>the module unlock operation. When the module unlock operation<br>exits, the KEK is destroyed by zeroization (overwriting the memory<br>location with '0' characters).                                                                                                    |
| Password                 | The password is a 6 to 31 character password that is used to<br>authenticate the user. The password derives an AES key that<br>encrypts the SK. If the password-derived key successfully<br>decrypts the SK, authentication is successful. The password is not<br>stored within the system.                                                                                     |
| FIPS 186-2 RNG seed      | The RNG seed is generated by the Microsoft Crypto API. It is not required to use a FIPS validated version off the Microsoft Crypto API.                                                                                                    |
| FIPS 186-2 RNG seed key  | The RNG seed key is generated by the Microsoft Crypto API. It is<br>not required to use a FIPS validated version off the Microsoft<br>Crypto API.                                                                                                    |

### 7 Roles and Services

The module supports services that are available to crypto officers and users. All of the services are described in detail in the module's user documentation.

Anyone having access to the module can read or write plaintext data to the plaintext partition of the virtual drive without entering authorization data.

The crypto officer role (unauthenticated) accesses the module initialization service, available only when the KanguruLock application is installed on a PC platform but not yet initialized. The crypto officer role becomes unavailable after the module is initialized.

The user role becomes available after the operator assumes ownership by changing the password from the default password supplied with the system. The operator must enter the correct password to assume the User role. An authenticated user accesses all module services (except initialization).

Table 9 shows the services available to the various roles.

### Table 9. Roles and Services

| Service                                       | Crypto Officer<br>/ Owner | User |
|-----------------------------------------------|---------------------------|------|
| Install the module                            | Х                         |      |
| Generate Storage Key                          |                           | Х    |
| Change Password                               |                           | Х    |
| Read/Write encrypted files and<br>directories |                           | Х    |
| View version information                      |                           | Х    |

| Service        | Crypto Officer<br>/ Owner | User |
|----------------|---------------------------|------|
| Run Self-Tests |                           | Х    |
| Show Status    |                           | Х    |
| Zeroize Keys   |                           | Х    |

The services are described below:

Install the module - perform initial installation steps for the module.

Generate SK – generate (or re-generate) a new Storage Key. The key is then exported and stored on the USB drive outside of the physical boundary of the module. The key is encrypted using password-based encryption, which is not a FIPS 140-2 approved encryption method. Therefore, the key is considered exported in plaintext for the purposes of FIPS 140-2.

Read/Write encrypted files and directories - reads or writes information from or to the USB drive encrypting file contents on write and decrypting file contents on read.

View version information – outputs application version information

<u>Run Self-Tests</u> – runs self-tests on demand by restarting the module.

Change Password - changes the password. The Storage Key stored on the USB drive will be re-encrypted using password-based encryption with the new password, and then exported to the USB drive.

Show Status - shows status of the module. In an error state, the module displays a message box specifying the error that occurred, and then exits. If self-tests pass successfully, the module shows a secure drive image in Windows Explorer.

Zeroize Keys – all keys inside the logical boundary are stored in RAM and are zeroized by powering off the PC.

### 8 Access Control

Table 10 shows services that use or affect cryptographic keys or CSPs. For each service, the key or CSP is indicated along with the type of access.

- The item is **read** or referenced by the service. **R** -
- **W** -The item is written or updated by the service.
- E -The item is **executed** by the service. (The item is used as part of a cryptographic service.)
- **D** -The item is **deleted** by the service.

### Authentication Data (Key or CSP) Service Access Control Key Encryption Key (KEK) R.E.D Unlock Change Password R,E,D **Resize Virtual Drive** R,E,D Storage Key (SK) Unlock Change Password R,E,D,W R,E,D,W **Resize Virtual Drive** Install New Virtual Drive R.E.D.W Read/Write ciphertext data

### Table 10. Access Control.

R.E

R.E

| Authentication Data (Key or CSP) | Service              | Access Control |
|----------------------------------|----------------------|----------------|
|                                  | Lock                 | D              |
| Password                         | Unlock               | R,E,D          |
|                                  | Change Password      | R,E,D          |
|                                  | Resize Virtual Drive | R,E,D          |

## 9 Self Tests

The module performs both power-on self test (POST) and conditional self tests to verify the integrity and correct operational functioning of the cryptographic module. If the system fails a self test, it reports status indicating which failure occurred and transitions to an error state. The C++ functions that run the self-test do not include any calls to output data and this blocks all traffic on the data ports, preventing use of any cryptographic keys, CSPs, cryptographic algorithms, and security functions except as needed by the self tests. If self-tests fail, the module displays a message box specifying the error that occurred, and then exits. If self-tests pass successfully, the module shows a secure drive image in Windows Explorer.

To indicate failure of self-tests, the module issues a Windows API command to display an error message box containing a description of the error. To indicate success of self-tests, the module issues a Windows API command to display a secure drive image in Windows Explorer.

The user can run self-tests on demand by using the Run Self Tests service, which amounts to restarting the module. Table 11 summarizes the system self tests.

| Self Test                                                     | Description                                                                                                    |  |
|---------------------------------------------------------------|----------------------------------------------------------------------------------------------------|--|
| Mandatory power-up tests performed at power-up and on demand: |                                                                                                    |  |
| Cryptographic Algorithm<br>Known Answer Tests                 | Each cryptographic algorithm (AES, SHA-1, HMAC, and RNG) performed by the module, is tested using a "known answer" test to verify the operation of the function. The AES known answer performs both encryption and decryption. |  |
| Software Integrity Test                                       | The module verifies the integrity of the software by generating an HMAC message authentication code for Secure_Lock.exe, FD.EXE, and FD.SYS and comparing the code against the expected values stored in the registry.         |  |
| Conditional tests performed, as needed, during operation:     |                                                                                                    |  |
| Continuous RNG                                                | This test checks the RNG output data for failure to a constant value.                                                                                                    |  |

### Table 11. Self Tests.

Known answer tests for encryption/decryption or hashing, function by encrypting (or hashing) a string for which the calculated output is known and stored within the cryptographic module. An encryption or hashing test passes when the freshly calculated output matches the expected (stored) value. A test fails when the calculated outmatch does not match the expected value. The test then decrypts the ciphertext string. A decryption test passes when the freshly calculated output matches the plaintext value. A test fails when the calculated output does not match the plaintext value.

Known answer tests for Random Number Generators function by seeding the RNG with known values and checking that the output matches the pre-calculated value stored within the cryptographic module. The test passes when the freshly generated output matches the pre-calculated value. A test fails when the generated outmatch does not match the pre-calculated value.

### 10 References

National Institute of Standards and Technology, *FIPS PUB 140-2: Security Requirements for Cryptographic Modules*, available at URL: <u>http://www.nist.gov/cmvp</u>.

National Institute of Standards and Technology, *FIPS 140-2 Annex A: Approved Security Functions*, available at URL: <u>http://www.nist.gov/cmvp</u>.

National Institute of Standards and Technology, *FIPS 140-2 Annex B: Approved Protection Profiles*, available at URL: <u>http://www.nist.gov/cmvp</u>.

National Institute of Standards and Technology, *FIPS 140-2 Annex C: Approved Random Number Generators*, available at URL: <u>http://www.nist.gov/cmvp</u>.

National Institute of Standards and Technology, *FIPS 140-2 Annex D: Approved Key Establishment Techniques*, available at URL: <u>http://www.nist.gov/cmvp</u>.

National Institute of Standards and Technology and Communications Security Establishment, *Derived Test Requirements (DTR) for FIPS PUB 140-2, Security Requirements for Cryptographic Modules*, available at URL: <a href="http://www.nist.gov/cmvp">http://www.nist.gov/cmvp</a>.

National Institute of Standards and Technology, *Data Encryption Standard (DES)*, Federal Information Processing Standards Publication 46-3, available at URL: <u>http://www.nist.gov/cmvp</u>.

National Institute of Standards and Technology, *DES Modes of Operation*, Federal Information Processing Standards Publication 81, available at URL: <u>http://www.nist.gov/cmvp</u>.

National Institute of Standards and Technology, *Digital Signature Standard (DSS)*, Federal Information Processing Standards Publication 186-2, available at URL: <u>http://www.nist.gov/cmvp</u>.

National Institute of Standards and Technology, *Secure Hash Standard (SHS)*, Federal Information Processing Standards Publication 180-1, available at URL: <u>http://www.nist.gov/cmvp</u>.